**もっと** 便利に VICSを使う(ビーコンの情報を受信するには、別売品が必要です。)

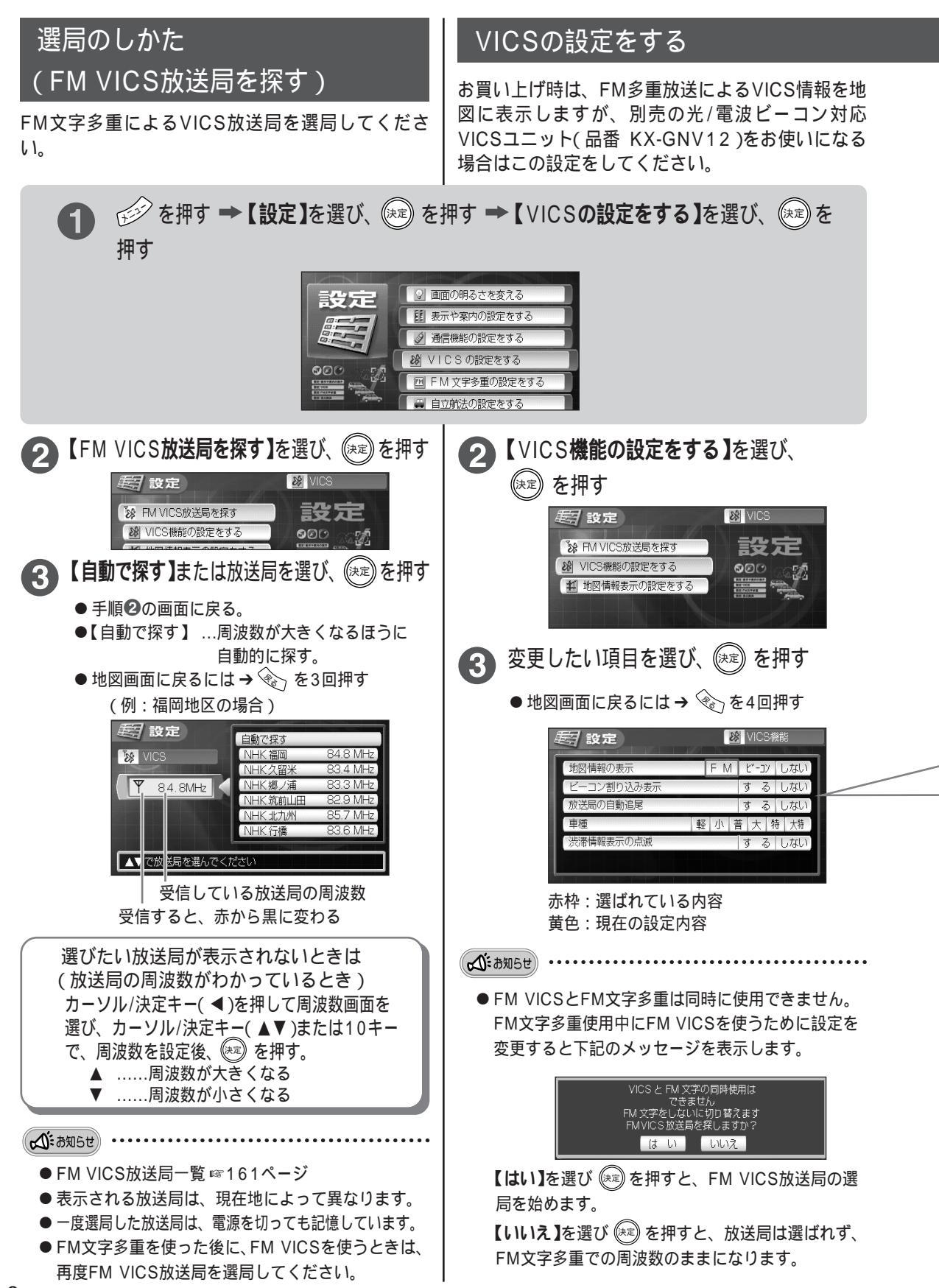